WHERE THE WORLD CONNECTS WITH AFRICAN MINING<sup>™</sup>

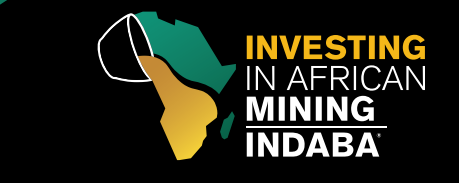

www.miningindaba.com

# SPEAKER RESOURCE CENTRE

## Instructions to Format Presentation Files

### PowerPoint Set Up

The screen in your presentation room will be **16:9 aspect ratio**. Presentations formatted in 14:8 aspect ratio will still display correctly, however there will be black frames on either side of the screen.

#### Instructions to make a Widescreen HD format file:

- 1. Open your existing PowerPoint or create a new file
- 2. Convert the presentation into widescreen (16:9 ratio)
  - a. PowerPoint 2013
    - i. Select 'Design' tab
    - ii. Slide Size, Widescreen (16:9) this is the default

#### b. PowerPoint 2007, 2010

- i. Select 'Design Tab'
- ii. Select 'Page Setup'
- iii. If you're making a new blank presentation, select 'slides size for: On screen 16:9
- iv. If you're converting an existing presentation, enter width = 13.33" and height = 7.5"
- c. PowerPoint 2003
  - i. Select File menu, 'Page Setup'
  - ii. Select 'slides sized for: Custom'
  - iii. If you're making a new blank presentation, enter 10" width and 5.63" height
  - iv. If you're converting an existing presentation, enter width = 13.33" and height = 7.5"
- 3. Slide orientation should be 'Landscape'

For additional assistance, please see the Microsoft PowerPoint help pages: https://support.office.com/en-us/powerpoint

#### **Important Notes:**

- Save your presentation as a Microsoft PowerPoint File, compatible with Microsoft PowerPoint and Windows operating systems. Macintosh and PC versions of PowerPoint, Canvas and Keynote allow you to save presentations in a variety of formats that meet these specifications
- Save your file in a PPTX format for both Macintosh and PC
- Be sure to test your presentation on a PC running Windows 7